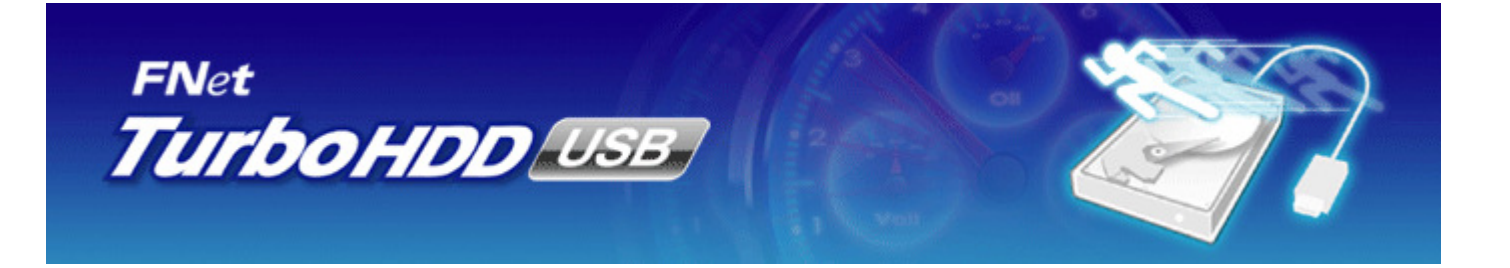

### **User Notice**

Package software purchasers please kindly read the notice below

- Except in case of improper use, we provide a 1-year guarantee of free service.
- If this product is defective, please return it to the dealer from whom the product was originally purchased, together with your original sales receipt for replacement.
- FNet Co., Ltd. is not liable for any consequential, incidental or indirect damages (including damages for indirect personal injury, loss of business profits, business interruption, loss of business information and the like) arising out of the use or inability to use this product.
- FNet Co., Ltd. will not accept returns of opened packages.

Purchasers who have the hardware attached FNet's software please kindly read the notice below

- Please kindly use this software product properly by the electronic instruction.
- If this product is defective, please return it to the dealer from whom the product was originally purchased, together with your original sales receipt for replacement.
- FNet Co., Ltd. is not liable for any consequential, incidental or indirect damage (including damages for indirect personal injury, loss of business profits, business interruption, loss of business information and the like) arising out of the use or inability to use this product.

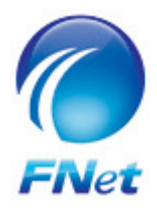

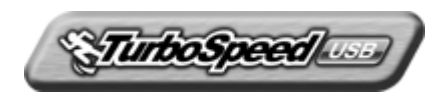

# Copyright

The user is responsible for all results. FNet Co., Ltd owns this product and its relative information; we grant you no right to this product. FNet Co., Ltd. also owns all unauthorized rights in this book.

All rights reserved. No part of the FNet TurboHDD USB may be copied without the writing permission or authorization of FNet Co., Ltd, who prohibits the sell, rental, exchange, lending, exhibition, revision, destruction, etc. of the product, as there actions could infringe on FNet's rights. FNet also prohibits anyone from re-compiling or reverse engineering of the software, or decoding of our product. Covering or removing the copyright and trademark description is not allowed.

FNet Co., Ltd. owns the FNet TurboHDD USB's copyright and patent. This product and its manual possess multiple countries' copyright & patent. The trademarks of FNet TurboHDD USB and FNet are registered by FNet Co., Ltd. and Future Net U.S.A. Corporation. MS-DOS, Windows 7, Windows Vista, Windows XP, Windows 2000, Windows NT, Windows ME, Windows 98, Windows 95, Windows 3.1 are trademarks of Microsoft Corporation. Other pictures and products and company names, mentioned herein may be the trademarks of their respective owners.

The information in this documentation is subject to change at anytime without notice. All the product names used herein are own by FNet Co., Ltd unless otherwise noted.

The relevant technology and multi-countries' patent related with FNet TurboHDD USB is applying.

© Copyright of FNet Co. Ltd. © Copyright by Future Net USA Corp. Powered by FNet kernel.

## **System Requirements**

- Pentium computers or 100% compatible computers.
- Support OS: Microsoft Windows 7 / Vista (32bit) / 2003/ XP/ 2000.
- The CD drive is needed for software installation.
- USB 2.0 interface.
- External USB hard disk.
- FNet TurboHDD USB installation must log in from administrator if your OS is Windows 2003 / 2000 / XP.

# Software installation

**Caution:** FNet TurboHDD USB installation must log in from administrator if your OS is Windows 2003/2000/XP.

### Steps

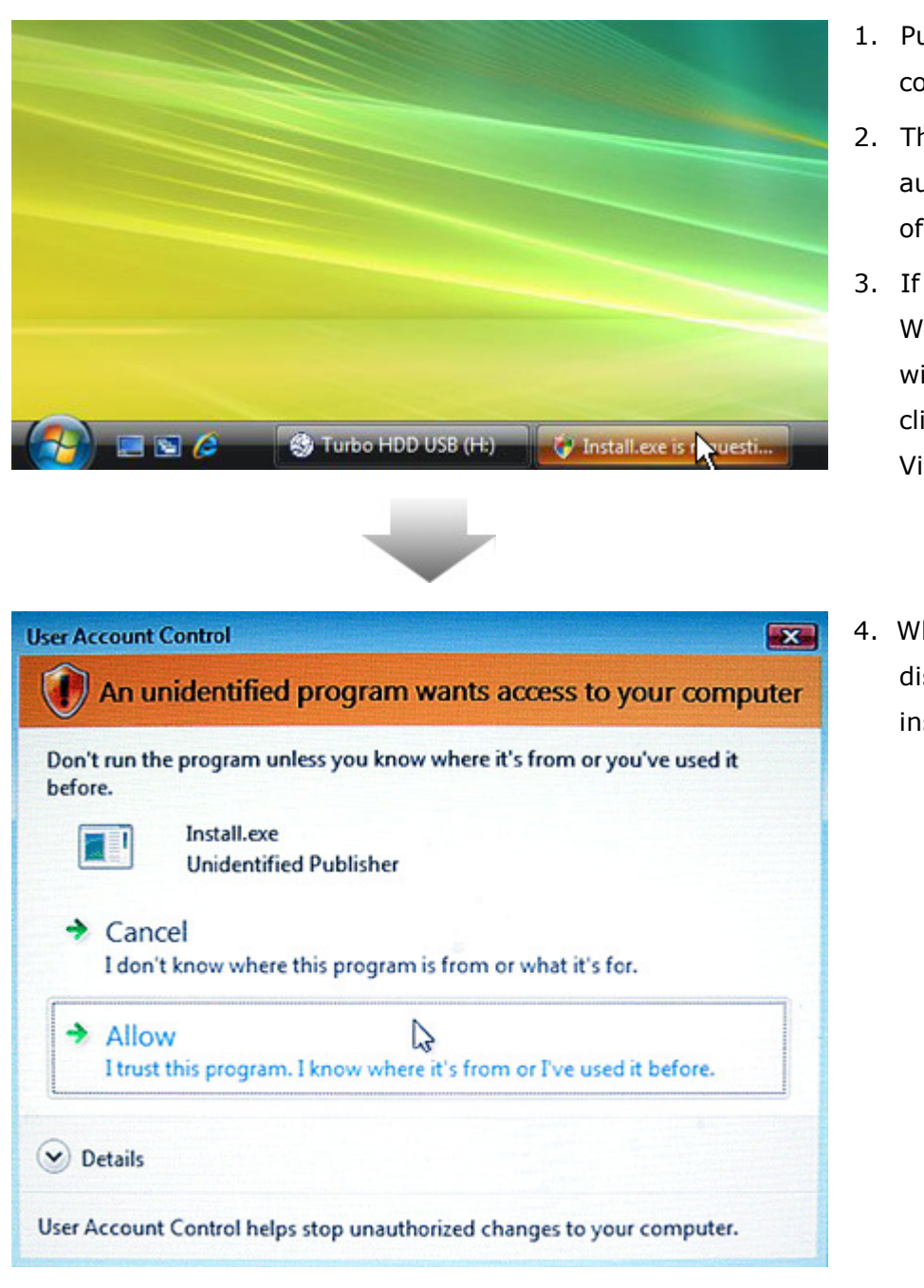

- 1. Put the plug of USB drive to your computer.
- The interface will come out the autorun window, select the option of FNet TurboHDD USB.
- If your operating system is Windows Vista, there is a blink window on the toolbar. Please click it. (If your OS is not Windows Vista, please move on the step 5.)
- When the window as left side is displayed, please click "Allow" to install.

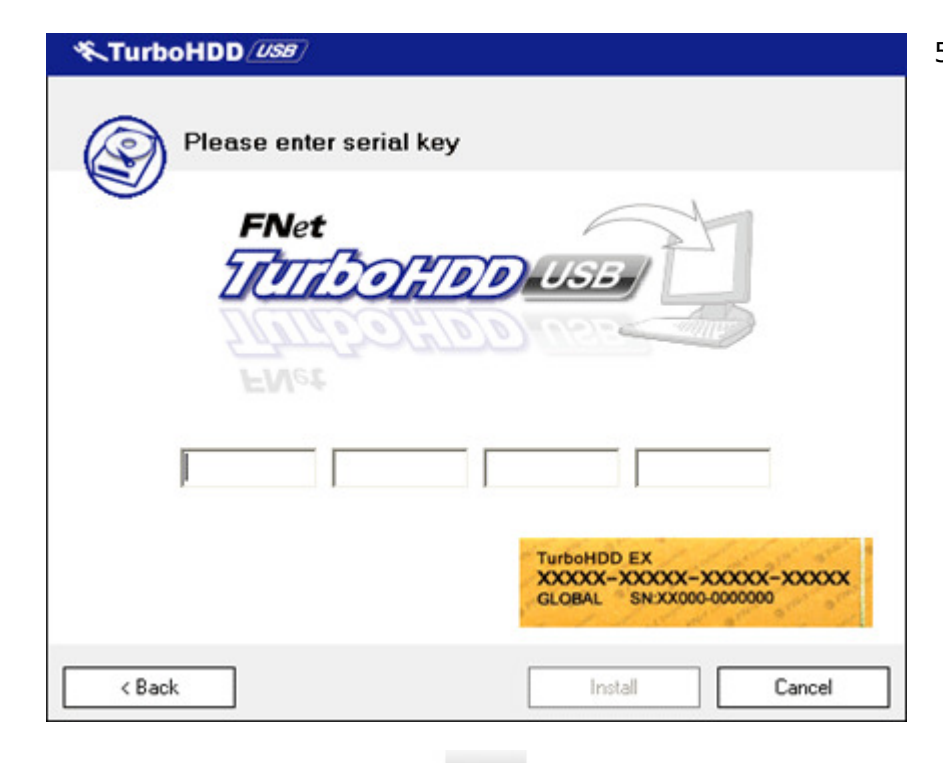

TurboHDD USB

 After registering the serial number, please click "Install".
 (The official license as the illustration of yellow label. )

6. The hardware is setting, please wait for a moment.

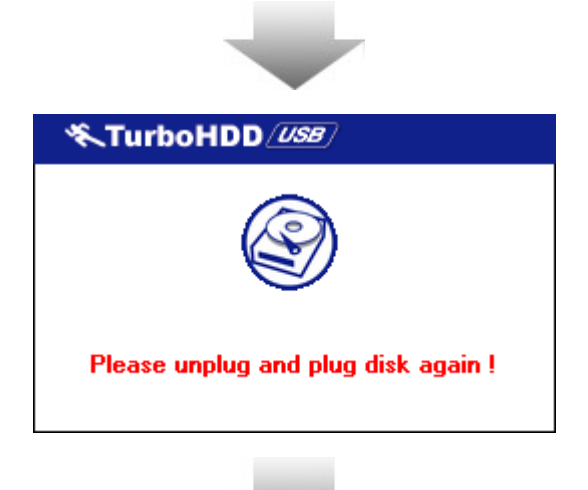

Setting hardware, please wait moment !

 When you see the interface as the left side, please take off the plug of USB hard disk and put the plug to your computer again.

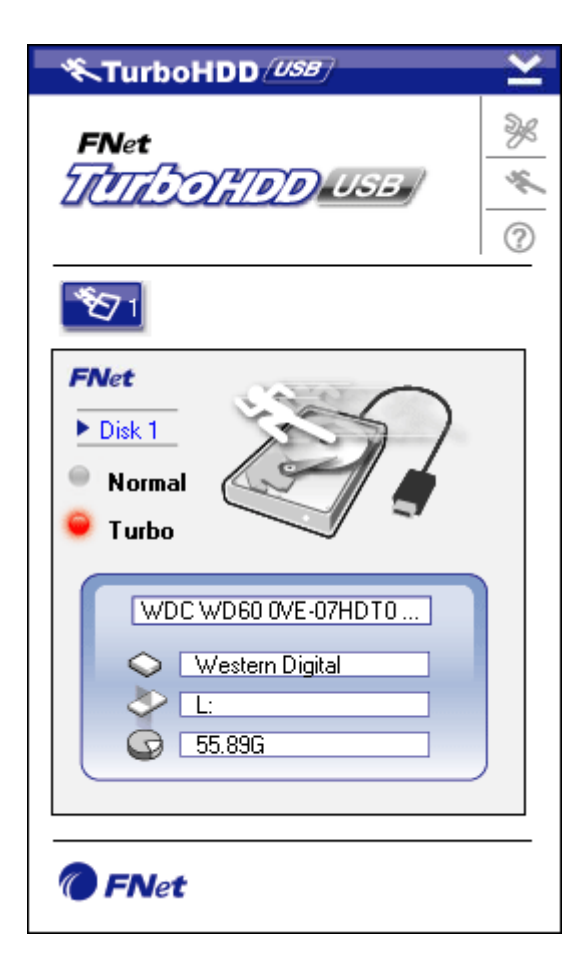

8. It shows TurboHDD USB screen.

# Turbo

### Steps

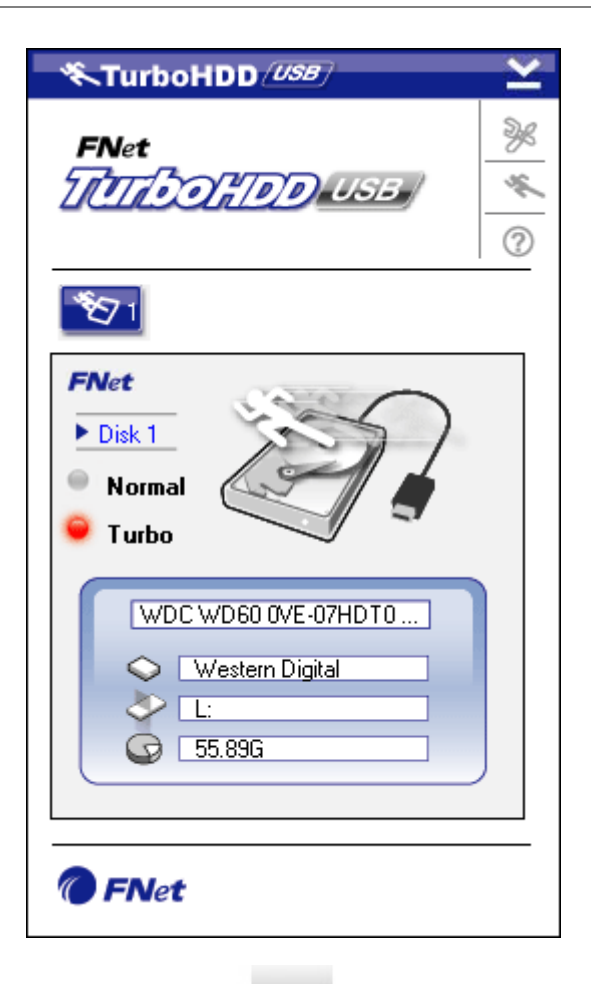

- When FNet TurboHDD USB is booted , the USB state and relation of information are displayed.
- The default is set the state of "Turbo".

 Click the icon of the hard disk that can switch the state between "Turbo" and "Normal".

FNet

Disk1

Normal

Turbo

WDC WD60 OVE-07HDT0 ...

Western Digital

L:

55.89G

| TurboHDD USB                                           | <u> </u> |
|--------------------------------------------------------|----------|
| FNet                                                   | 0 * %    |
|                                                        |          |
| FNet<br>Disk 1<br>Normal<br>Turbo                      |          |
| WDC WD60 0VE-07HDT0<br>Western Digital<br>L:<br>55.89G |          |
| Thet                                                   |          |

- If you select "Normal", the transfer efficiency will be work as a common rate.
- If you click the icon of the hard disk again. Its default will be back "Turbo" again.

6. "Turbo" is for speeding up the transfer efficiency.

"Normal" is for operating the transfer rate as a common hard disk.

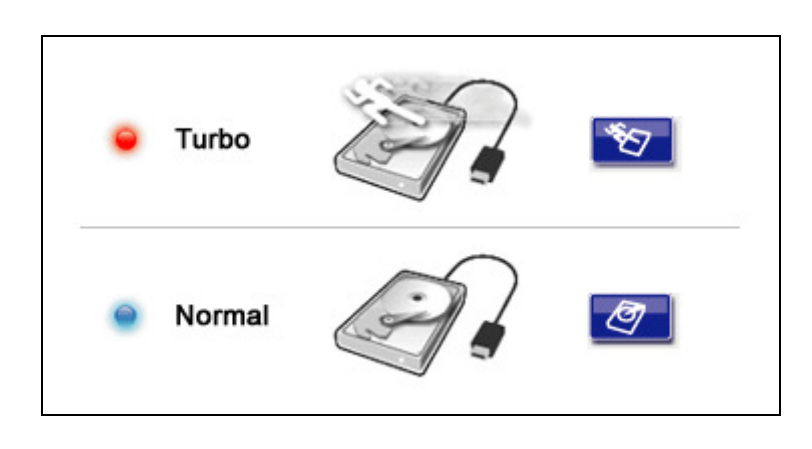

## Safely remove USB drive

### Steps

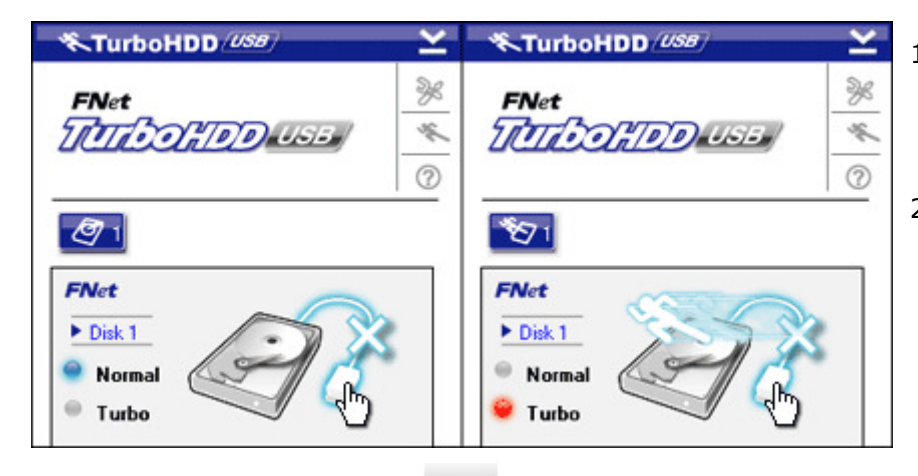

- The state either Turbo or Normal, the USB hard disk can be safely removed hardware.
- Click the icon of USB transfer cable, the USB drive will be safely removed.

3. Click "Yes" for confirming.

| 4. | The transfer cable is displayed as |
|----|------------------------------------|
|    | the state of interruption which    |
|    | means the USB hard disk has        |
|    | been safely removed already.       |

 If you want to execute the FNet TurboHDD USB again, please take the plug of USB drive off, and then put the plug to the computer again.

| 冬TurboHDD <i>USB</i>                                     |
|----------------------------------------------------------|
| Do you want remove USB Disk ?                            |
| Yes No                                                   |
|                                                          |
| ≪TurboHDD 💴 🗠                                            |
| FNet                                                     |
| <ul> <li>Normal</li> <li>Turbo</li> <li>Turbo</li> </ul> |

# Setting

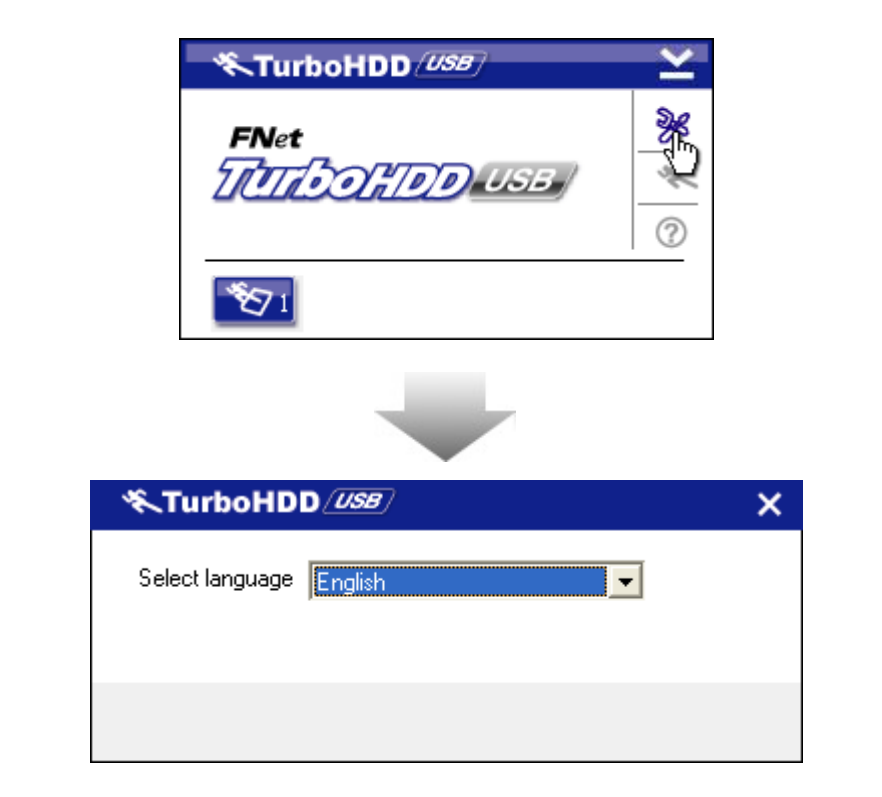

Click the icon of the top of right hand and get into the setting window.

# Language option

Select one language you need.

## Others

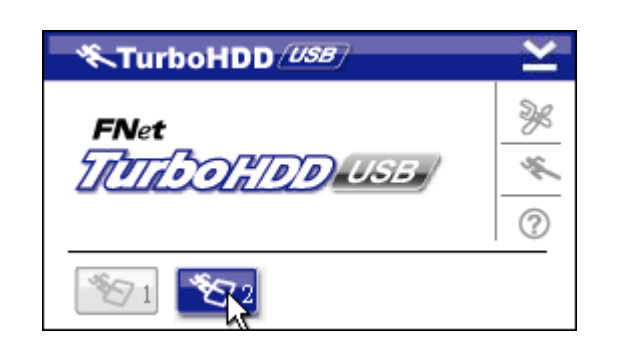

While the computer is plugged two USB hard disks, two disks can be shown on the interface of TurboHDD USB. Two drives can be set accelerated function respectively.

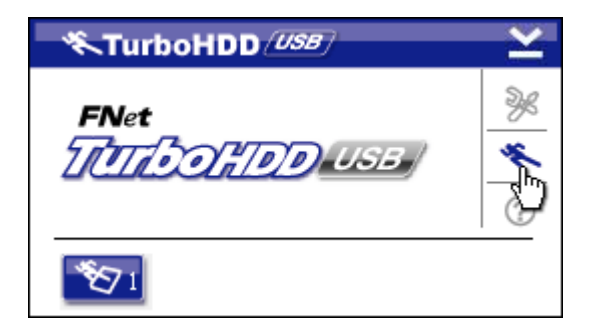

"About FNet TurboHDD USB " can get in by clicking the second icon on the interface of the right side.

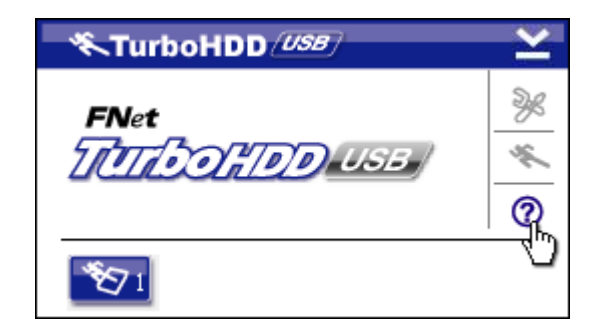

The specification can be opened by clicking the "?" of icon on the interface of the right side.

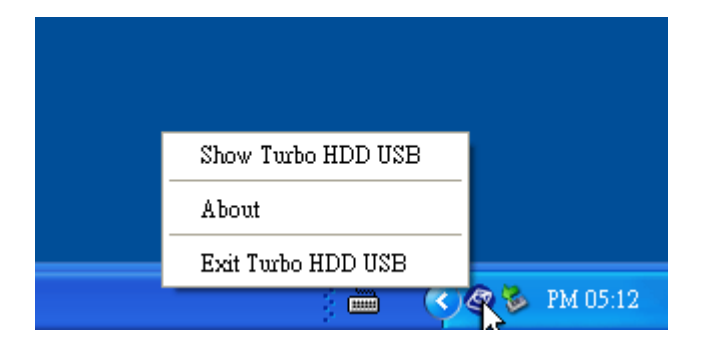

The function of TurboHDD USB on the taskbar (notification area) can be shown by right-clicking.

## Benchmarking

- There are two types of benchmarking tools for testing the transfer efficiency of the hard disk; the first type is based on the low level read/write sector, such as HD-Tune and HD-Tech, they have similar testing principle, their read/write block can be set by testing software in the disparity range of 4K-64K. They are suitable for testing the read/write rate between the hard disk and mechanical attribute.
- The other test rate is based on moving (read/write) files, such as HDbench, FDDbench, CrystalDiskMark and ATTO. The size of read/write block is decided by the operating system; this type is recommended owing to most end-users are used to do files copying/moving /creating/ deleting, meanwhile, this type of testing software tools are closer to actual use environment and fit in with testing of interface bandwidth.
- All software and product names mentioned herein are the property of their respective owners.

## **Technical Support and Services**

FNet Corp. is a professional R&D software company. Our software solutions bundled and cooperated with many hardware manufacturers. Therefore, FNet is only in charge of software technical problems and what suggestion you want to give FNet. Please see the contact below. Concerning the hardware problem please kindly connect with hardware manufacturers whose contact please refer to the printing box / the registration card of the hardware commodity.

#### **After Service**

| L | 000000     |       |
|---|------------|-------|
| l | 157000     | land) |
| 1 |            |       |
| l | 100000000  |       |
| ł | 100000000  | [     |
| L | 1000000000 |       |
| 1 |            | - 1   |

Thank you for purchasing FNet's Product. In order to obtain the complete service from FNet, please complete and return the registration card to us, or register on-line. We will use this information to notify you of new product announcements and product upgrades.

#### **Technical Support**

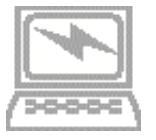

For additional information you can visit our website at <u>http://www.GotoFNet.com</u>. If you need technical support, please e-mail your questions to <u>service@gotoFNet.com</u>, or fill in <u>Tech Support Request</u>, or our head quarter and branch offices (phone numbers are listed at the last page) for direct assistance. Our professional Customer Support and Technical Support engineers will be glad to provide the service to you.

### Contact us

FNet Corp. is a professional R&D software company. Our software solutions bundled and cooperated with many hardware manufacturers. Therefore, FNet is only in charge of software technical problems and what suggestion you want to give FNet. Please see the contact below. Concerning the hardware problem please kindly connect with hardware manufacturers whose contact please refer to the printing box / the registration card of the hardware commodity.

#### Taiwan

Headquarter No.40 Yong-Le 5St, Chia-Yi 600, Taiwan. Tel: +886-5-236-6630 Fax: +886-5-286-2872 http://www.GotoFNet.com fnet@gotofnet.com

Taipei Room 307, 3F., Building E, No.19-13, Sanchong Rd., Nangang District, Taipei City 115, Taiwan. Tel: 886-2-2655-2833 Fax: 886-2-2655-2832 <u>http://www.GotoFNet.com</u> <u>taipei@gotofnet.com</u>

Free technical service Skype: fnettaiwan

#### China / HongKong

Hong Kong Tel: +852-81990126 <u>china@gotofnet.com</u> The line will be automatically transfered to Taiwan, and our Customer Support will serve in Mandarin.

#### USA

USA Tel: +1-626-9214633

This phone number will be switched to Taiwan office, please notice the office time from 9:00 A.M. to 6:00 P.M. of Taipei time (GMT +8), it is the same as L.A. 6:00 P.M.  $\sim$  3:00 A.M., N.Y. 9:00 P.M.  $\sim$  6:00 A.M., or email to <u>agnes@gotofnet.com</u>, we will reply ASAP.About technical problem, please fill with our <u>Tech</u> <u>Support Request</u>.

#### **Others**

General Information : <u>service@gotofnet.com</u>

Sales Information : <u>sales@gotofnet.com</u>

Customer Service : For product information and customer assistance : <u>service@gotofnet.com</u>

Feedback : We welcome your feedback and suggestions on our products : <u>support@gotofnet.com</u>

Technical Support : For technical support issues, please initiate a : Tech Support Request

Business Development : Companies or individuals who are interested in partnerships and alliances with FNet, please contact : <u>service@gotofnet.com</u>

Wang Zeng-Wan Yu Jui-Hua